## Adding a New WITS User

To add a new WITS user, the user must have either the Staff Administrator role or the Human Resources (Full Access) role attribute. If the Agency/Staff List menu pick is displayed, the user has one of the Staff Administration role attributes (Human Resources, Staff Management, Reset Logon).

Note: Standard User will require the following five roles

- Client Profile (Full Access)
- Intake (Full Access)
- Prevention Plan (Full Access)
- Group Notes (Full Access)
- Prevention (Full Access)

1. To add a new WITS user, click on the **Staff Members**.

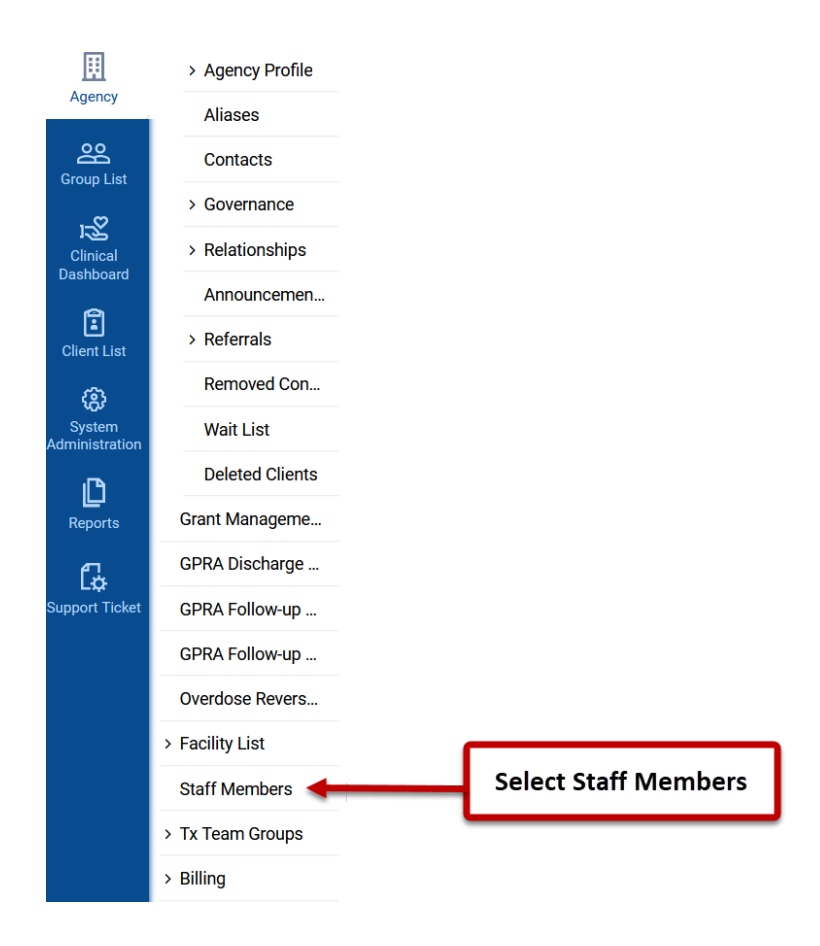

**HI-WITS Prevention** 

2. Click Create New Staff Member on the right top corner.

| Staff M | lember Search   | Click Create New Staff Member | + Create New Staff Member |
|---------|-----------------|-------------------------------|---------------------------|
| Search  | Advanced Search |                               | ·                         |
| Search  |                 | Search                        |                           |

3. First name, last name, and gender (female, male, other) are required fields.

| Add Staff Member | × |              |                   |
|------------------|---|--------------|-------------------|
| Prefix           |   |              |                   |
| First            |   |              |                   |
| Preferred        |   |              |                   |
| Middle           |   | $\mathbf{i}$ |                   |
| Last             |   |              | At a Minimum      |
| Suffix           |   |              | Add the Following |
| Gender           |   |              |                   |
|                  | • |              |                   |
| Save × Cancel    |   |              |                   |

4. Once you save first name, last name, and gender, it will lead to **Staff Profile** page. Find **Completion Requirements** from the right panel. Click **Add Email Address**. Email address is required to set up the login credential.

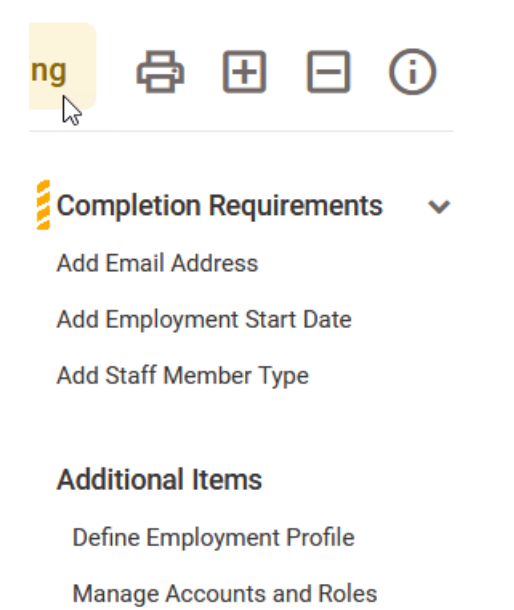

5. After entering the email address, the **Add Email Address** selection will disappear. **Add Employment Start Date** and **Add Staff Member Type** should still be visible.

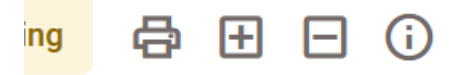

Completion Requirements 📃 💊

Add Employment Start Date

Add Staff Member Type

## Additional Items

Define Employment Profile

Manage Accounts and Roles

6. Add **Start Date**. Select **Has end date**. You do not need to add the end date. However, you need to indicate that the position has an end date. **Staff Member Type** is also required information. Please enter other relevant information such as Job Title. Click **Save** upon completion. The **Completion Requirements** section will disappear.

| mployment Type         |                                                         |  |
|------------------------|---------------------------------------------------------|--|
| mployment Date Range   | 1. At minimum, add Start Date<br>and click Has End Date |  |
| axonomy Type           |                                                         |  |
| axonomy Classification |                                                         |  |

7. Create User Logon ID following the below steps.

| ✓ Profile            |                   |                         |                         | Completion Requirements        |
|----------------------|-------------------|-------------------------|-------------------------|--------------------------------|
|                      |                   |                         |                         | Add Email Address              |
| FAKE,                | FAKE              |                         |                         | Add Staff Member Type          |
| FF                   |                   |                         |                         | Add Employment Start Date      |
| Male                 |                   |                         |                         | Additional Itoma               |
| Date of              | Birth             |                         |                         |                                |
|                      |                   |                         |                         | Manage Accounts and Palas      |
|                      |                   |                         |                         | Manage Accounts and Roles      |
| ✓ Employment Profil  | e                 |                         | 2                       | Add Facility Assignment        |
|                      |                   |                         |                         | Add Access Category            |
| Job Title            | Staff Member Type | Employment Type         | Employment Date Range   | Add Professional Qualification |
|                      |                   |                         | <b>T O (1) (1)</b>      | Add Email                      |
| Full Time Equivalent | Taxonomy Type     | Taxonomy Classification | Taxonomy Specialization | Add Phone Number               |
| Relationships        |                   |                         |                         | Add Address                    |
| No Home              |                   |                         |                         | Add Identifier                 |
| No items             |                   |                         |                         | Add Language                   |
| + Add Relationships  |                   |                         |                         | Add Checklist Item             |
|                      |                   |                         |                         | Add Relationship               |
|                      |                   |                         |                         | Add Training                   |
|                      |                   |                         |                         | Add Note                       |
| 🗸 User Account 🗲     | User Ac           | count is found here     |                         | Add Domain                     |
|                      | User At           | count is found here     | ·                       |                                |
| + Add Account        |                   |                         |                         |                                |

a. Find **User Account** section as shown at the bottom of this screenshot.

b. Click Add Account to create the new user account with a new user ID.

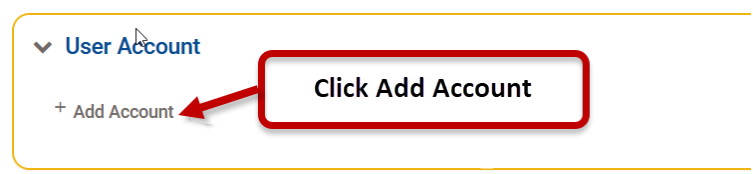

c. Create a new User ID by following the User ID Format:

FirstName-period-LastName (e.g., John.Doe)

| User Account                  |          |  |  |
|-------------------------------|----------|--|--|
| User ID:<br>FirstName.LastNan | ne       |  |  |
| Create Account                | × Cancel |  |  |

## 8. Select Manage Accounts and Roles.

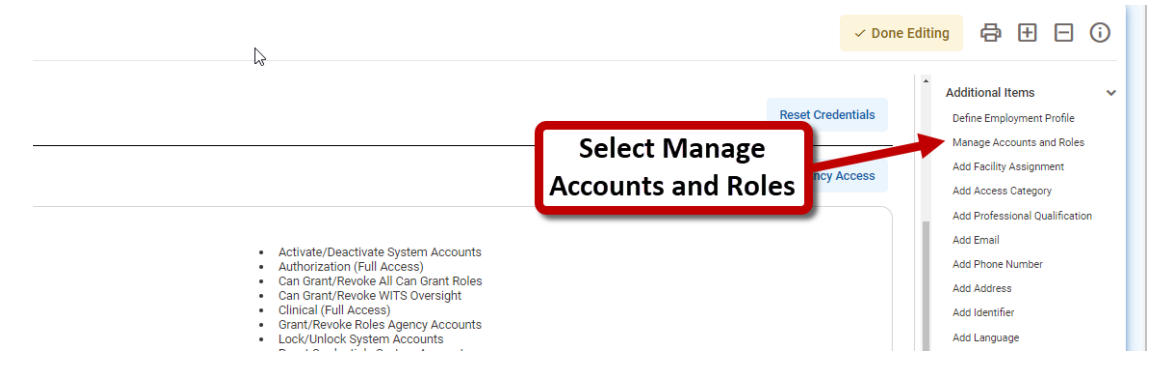

9. Assign Roles and Role Attributes by clicking the plus sign (+).

| jency Roles                                                                                                    |                                   |               |                |                                                      | ✓I am done        |
|----------------------------------------------------------------------------------------------------|-----------------------------------|---------------|----------------|------------------------------------------------------|-------------------|
| DOE, John, CSAC; Certified Substance Abuse Counselor                                                                                                    | 🗌 Lide Jakevited Deles 🗾 Chau     | . description |                |                                                      | Chaux description |
| Available Roles                                                                                                    | Hide innerited Roles 🗸 Show       | description   | Assigned Roles |                                                      | Snow description  |
| Search                                                                                                    |                                   | Q             | Search         |                                                      | Q                 |
| Admission (Full Access)<br>Full access to all options under Client List/Activity List/Admission.                                                                                                    | Task Group<br>View included roles | 0 🚽           |                | Add Available Dalas to                               |                   |
| Admission (Read-Only)<br>Read-Only access to all options under Client List/Activity List/<br>Admission.                                                                                                    | Task Group<br>View included roles | 0             |                | Add Available Roles to<br>Assigned Roles by Clicking |                   |
| Admission Delete<br>Allow the ability to delete Admission records under Client List/Acitivity<br>List/Admission.                                                                                                    | Task Group<br>View included roles | 0             |                | on (+) Sign and it will show<br>in the left nanel    | 1                 |
| Agency Administrator<br>This role should be assigned to the person in charge of updating an<br>Agency record (Agency Profile, Contacts, Governance,<br>Announcements, Tx Team Forups, etc.). This role gives access to all<br>sub-menus under the Agency List, as well as Group Notes and the<br>Reports section. | Task Group<br>View included roles | 0             |                |                                                      |                   |
| Agency Billing<br>Full access to the Agency Billing screens, other than Encounter, under<br>Agency/Billing.                                                                                                    | Task Group<br>View included roles | 0             |                | $\bigcup$                                            |                   |
| Agency Events (Full Access)<br>This role will give the user the ability to enter not client specific Events<br>at the Agency level.                                                                                                    | Task Group<br>View included roles | 0             |                |                                                      |                   |
| Agency Events (Read-only)<br>This role will give the user the ability to access Events at the Agency<br>level in read only mode.                                                                                                    | Task Group<br>View included roles | 0             |                |                                                      |                   |
| Agency H835 Management                                                                                                    | Task Group                        | •             |                |                                                      |                   |

10. If you need to remove the role from the right panel, click the minus sign (-). When finishing the role selection, click **I am done**.

| vailable Roles                                                                                                    | 🗌 Hide Inherited Roles 🗸          | Show description | Assigned Roles                                                                                         | -                                 | Show descripti |
|----------------------------------------------------------------------------------------------------|-----------------------------------|------------------|----------------------------------------------------------------------------------------------------|-----------------------------------|----------------|
| earch                                                                                                    |                                   | a,               | Search                                                                                                 |                                   |                |
| Admission (Full Access)<br>Full access to all options under Client List/Activity List/Admission.                                                                                                    | Task Group<br>View included roles | 0                | ClientProfile (Full Access)<br>Full access to all options under Client List/Client Profile.            | Task Group<br>View included roles | ٥              |
| Admission (Read-Only)<br>Read-Only access to all options under Client List/Activity List/                                                                                                    | Task Group<br>View included roles | 0                | Group Notes (Full Access)<br>Enables the 'Add Group' link on the Group List screen.                    | Task Group<br>View included roles | •              |
| Admission Delete                                                                                                    | Task Group                        | 0                | Intake (Full Access)<br>Full access to all options under Client List/Activity List/Intake.             | Task Group<br>View included roles | •              |
| Allow the ability to delete Admission records under Client List/Acitivity<br>List/Admission.                                                                                                    | View included roles               |                  | Prevention (Full Access)                                                                               | Task Group                        | •              |
| Agency Administrator<br>This role should be assigned to the person In charge of updating an<br>Agency record (Agency Profile, Contacts, Governance,<br>Anonucements, TX Team Groups, etc.). This role gives access to all<br>sub-menus under the Agency List, as well as Group Notes and the<br>Reports section | Task Group<br>View included roles | 0                | Prevention Plan(Full Access)<br>This role provides full (read/write) access to Prevention Plan screens | Task Group<br>View included roles | •              |
| Agency Billing<br>Full access to the Agency Billing screens, other than Encounter, under<br>Agency/Billing.                                                                                                    | Task Group<br>View included roles | 0                |                                                                                                    |                                   |                |
| Agency Events (Full Access)<br>This role will give the user the ability to enter not client specific Events<br>at the Agency level.                                                                                                    | Task Group<br>View included roles | 0                |                                                                                                    |                                   |                |
| Agency Events (Read-only)<br>This role will give the user the ability to access Events at the Agency<br>level in read only mode.                                                                                                    | Task Group<br>View included roles | 0                |                                                                                                    |                                   |                |

The below are example agency roles for **Standard User** and **Billing User**.

| System Roles • View Scheduler                                                                                                    |                                                                                                    |                    |
|----------------------------------------------------------------------------------------------------|----------------------------------------------------------------------------------------------------|--------------------|
|                                                                                                    | Standard User                                                                                                    | + Manage Rol       |
| Agency Roles                                                                                                    |                                                                                                    |                    |
| <ul> <li>ClientProfile (Full Access)</li> <li>Intake (Full Access)</li> <li>Prevention Plan(Full Access)</li> </ul>              | <ul> <li>Group Notes (Full Access)</li> <li>Prevention (Full Access)</li> </ul>                                                                     |                    |
| ✓ User Account                                                                                                    |                                                                                                    |                    |
| User ID:                                                                                                    |                                                                                                    | Reset Credentials  |
| HI-WITS Training                                                                                                    | Billing User                                                                                                    | Lock Agency Access |
| System Roles                                                                                                    |                                                                                                    |                    |
| View Scheduler                                                                                                    |                                                                                                    |                    |
|                                                                                                    |                                                                                                    | + Manage Roles     |
| Agency Roles                                                                                                    |                                                                                                    |                    |
| Agency Billing     Billing Encounter List     Clinical (Full Access)     Group Notes (Restricted Access)     Invoice Attestation | Agency Invoicing (Full Access)     ClientProfile (Full Access)     Create Agency Claim Batch     Intake (Full Access)     Non-Treatment Team Access |                    |

- 11. Assign staff to facility and add effective dates.
  - 🗸 Done Editing 🖨 🛨 🗔 🛈 Additional Items Reset Credentials Define Employment Profile Manage Accounts and Roles **Click Add Facility** Add Facility Assignment Add Access Category Assignment Add Professional Qualification Activate/Deactivate System Accounts
     Authorization (Full Access)
     Can Grant/Revoke All Can Grant Roles
     Can Grant/Revoke RVITS Oversight
     Clinical (Full Access)
     Grant/Revoke Roles Agency Accounts
     Lock/Unlock System Accounts
     Reset Credentials System Accounts
     Staff Management (Full Access)
     View Consented Clients Add Email Add Phone Number Add Address Add Identifier Add Language Add Checklist Item Add Relationship Add Training + Manage Roles Add Note Add Domain
  - a. Click Add Facility Assignment.

Add at least one facility to the right side. You can assign one or more facilities. If an end date is known, please add. At minimum, you need to add a start date and select Has end date.

| Facilities                 |        |                |                     |
|----------------------------|--------|----------------|---------------------|
|                            |        | Q              |                     |
|                            |        |                |                     |
| Steve Office               |        |                |                     |
| Test Facility              |        |                |                     |
| Training Facility          |        |                | 1. Add Selected     |
| Windward Facility          |        |                | 117 ad Scietted     |
| Windward Training Facility |        |                | Facilities to Right |
| Yoseb                      |        |                | racintics to hight  |
|                            |        |                | Side                |
| Pdf and an                 |        |                | Side                |
| Elective                   |        |                |                     |
|                            | 2. Add | Effective Date |                     |
| Save × Cancel              |        |                |                     |

- c. Once facilities are assigned, click **Add Access Category**. If this feature is not used, you can leave it as is.
- d. *Note*: please ensure that when creating new profiles, correct Access Category is assigned. It is vey important for you not to assign improper access privilege to accounts.

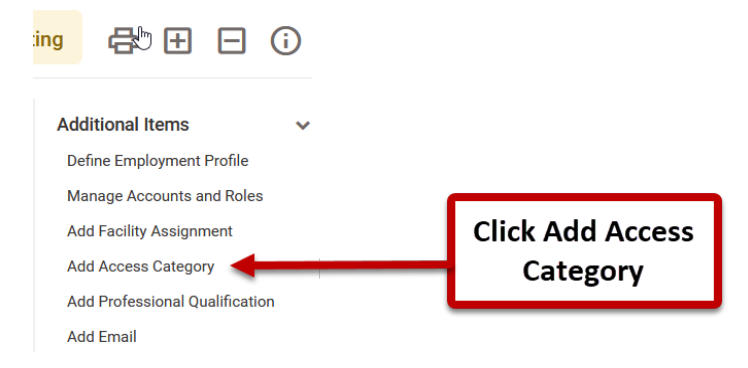

e. Choose Access Category from the drop-down menu and click Save.

| Adult |        |  | × |
|-------|--------|--|---|
|       |        |  |   |
| Sava  | Cancel |  |   |

Facility Assignments

12. Assign facility programs that the new user will have access to. This will allow the user to view information about the program enrollment.

- Leeward Facility 1 07/01/2022 -2 **Program Assignments** No Items **Click Add Program** + Add Program Assignments Assigments Program -Effective ē – Has end date Hours/Week  $\hat{\phantom{a}}$ × Cancel Save
- a. Go to Facility Assignments and click Add Program Assignments.

b. Add Professional Qualification (e.g, CSAC)

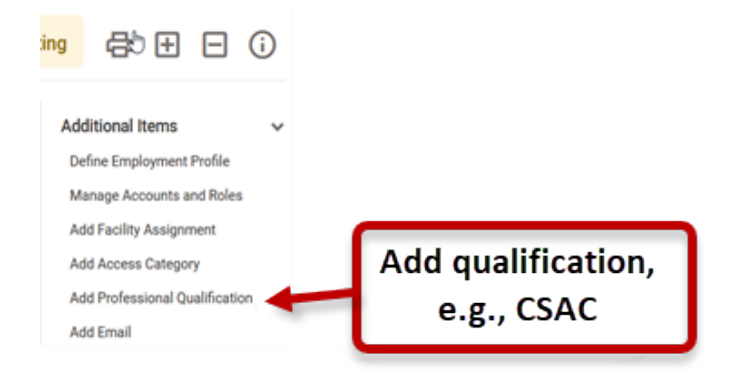

| Category                                   |     |
|--------------------------------------------|-----|
| Certification                              | × 🔻 |
| Туре                                       |     |
| Certified Substance Abuse Counselor (CSAC) | × 🔻 |
| Issuer Name                                |     |
| [I                                         |     |
| Qualification Number                       |     |
| Effective                                  |     |
| Note                                       |     |
|                                            |     |
| Save × Cancel                              |     |

- c. If the new user is assigned to the Clinical Supervisor role, the person will be able to access to all programs in the assigned facilities.
- d. Click I am done

If you have any questions, please contact the WITS Help Desk via phone or email (DOH.ADAD.WITSHELP@doh.hawaii.gov).

k